# トラブルシューティング:Telemetry Broker Managerにログインできない – Webユーザイン ターフェイスに502エラーが表示される

#### 内容

<u>概要</u> <u>前提条件</u> <u>手順</u> <u>関連情報</u>

#### 概要

このドキュメントでは、ユーザがCisco Telemetry Broker(CTB)Webユーザインターフェイス (UI)にログインするときに「502」エラーをトラブルシューティングする手順について説明します 。

## 前提条件

• Cisco Telemetry Brokerの基本的な知識

## 手順

ソフトウェアの更新が完了した直後に、ユーザがCTB Manager Web UIにログインできなくなる ことがあります。Web UIに「**Request failed with status code 502**」エラーが表示されます。

| · · · · · · · · · · · · · · · · · |                                     |    | <u>.</u> |
|-----------------------------------|-------------------------------------|----|----------|
|                                   | alialia<br>cisco                    |    |          |
|                                   | Cisco Telemetry Broker              |    |          |
| 1 1                               | Request failed with status code 502 | 1. | 12       |
|                                   | Username                            |    |          |
|                                   | Password                            |    |          |
|                                   | Sign In                             |    |          |
|                                   |                                     |    |          |
|                                   |                                     |    |          |
|                                   |                                     |    |          |

これは、telegrafサービスにエラーがある場合に発生します。このケースを確認するには、次の手順を実行します。

- 1. SSH経由でadminクレデンシャルを使用してCTBマネージャノードにログインします。
- 2. **sudo su**コマンドを実行し、adminのパスワードを入力して、rootとしてフルアクセスを取得します。
- 3. rootアクセスを取得したら、telegraf-collectorおよびtitanium-frontendコンテナサービスの最 新ログを確認します。これを行うには、次の2つのコマンドを実行します。
  - · docker logs -f telegraf-collector
  - docker logs -f titanium-frontend
- 4. telegraf-collectorログから、次のエラーが表示されます。

```
root@mexsna-ctb-mgr-node:/home/admin# docker logs -f telegraf-collector
Running as collector
2022-12-16T23:10:11Z I! Starting Telegraf 1.19.1-titan
2022-12-16T23:10:11Z I! Loaded inputs: disk mem system
2022-12-16T23:10:11Z I! Loaded aggregators:
2022-12-16T23:10:11Z I! Loaded processors:
2022-12-16T23:10:11Z I! Loaded outputs: http
2022-12-16T23:10:11Z I! Tags enabled:
2022-12-16T23:10:11Z I! Tags enabled:
2022-12-16T23:10:11Z I! [agent] Config: Interval:1m0s, Quiet:false, Hostname:"", Flush
Interval:10s
2022-12-16T23:11:02Z E! [agent] Error writing to outputs.http: when writing to
[http://localhost/telegraf] received status code: 500
2022-12-16T23:11:17Z E! [agent] Error writing to outputs.http: when writing to
[http://localhost/telegraf] received status code: 500
```

2022-12-16T23:11:31Z E! [agent] Error writing to outputs.http: when writing to [http://localhost/telegraf] received status code: 500

5. titanium-frontendログから、auth request unexpected status: 502 while sending to clientおよびconnection refusedエラーが表示されます。

root@mexsna-ctb-mgr-node:/home/admin# docker logs -f titanium-frontend 2022/12/16 23:10:13 [error] 15#15: \*4 auth request unexpected status: 502 while sending to client, client: 10.64.0.66, server: , request: "POST /telegraf HTTP/1.0", host: "10.64.0.65" 2022/12/16 23:10:20 [error] 15#15: \*8 auth request unexpected status: 502 while sending to client, client: 10.64.0.67, server: , request: "POST /telegraf HTTP/1.0", host: "10.64.0.65" 2022/12/16 23:10:21 [error] 15#15: \*10 connect() failed (111: Connection refused) while connecting to upstream, client: 169.254.64.10, server: , request: "GET /api-v1/node-manager HTTP/1.0", upstream: "http://169.254.64.8:8000/api-v1/node-manager", host: " 2022/12/16 23:10:23 [error] 15#15: \*12 connect() failed (111: Connection refused) while connecting to upstream, client: 10.64.0.67, server: , request: "GET /api-v1/node-manager/configv2 HTTP/1.0", upstream: "http://169.254.64.8:8000/api-v1/node-manager/config-v2", host: "10.64.0.65" 2022/12/16 23:10:26 [error] 15#15: \*14 connect() failed (111: Connection refused) while connecting to upstream, client: 169.254.64.10, server: , request: "GET /api-v1/node-manager HTTP/1.0", upstream: "http://169.254.64.8:8000/api-v1/node-manager", host: "titaniumfrontend:8080" 2022/12/16 23:10:28 [error] 15#15: \*16 connect() failed (111: Connection refused) while connecting to upstream, client: 10.64.0.66, server: , request: "POST /telegraf HTTP/1.0", subrequest: "/api-v1/node-manager/auth", upstream: "http://169.254.64.8:8000/api-v1/nodemanager/auth", host: "10.64.0.65" 2022/12/16 23:11:02 [error] 15#15: \*54 auth request unexpected status: 502 while sending to client, client: 169.254.64.10, server: , request: "POST /telegraf HTTP/1.0", host: "titaniumfrontend:8080" この動作は、CTB Managerの/var/lib/titanパーティションの使用率がほぼフル(90%以上)の場

合に発生する可能性があります。df-hコマンドを実行して、ディスク使用率を確認します。

root@mexsna-ctb-mgr-node:/home/admin# df -h

| Filesystem | Size | Used | Avail | Use% | Mounted on     |
|------------|------|------|-------|------|----------------|
| udev       | 3.9G | 0    | 3.9G  | 0%   | /dev           |
| tmpfs      | 798M | 1.4M | 797M  | 1%   | /run           |
| /dev/sda4  | 15G  | 3.6G | 11G   | 26%  | /              |
| tmpfs      | 3.9G | 0    | 3.9G  | 0%   | /dev/shm       |
| tmpfs      | 5.0M | 0    | 5.OM  | 0%   | /run/lock      |
| tmpfs      | 3.9G | 0    | 3.9G  | 0%   | /sys/fs/cgroup |
| /dev/sda2  | 227M | 146M | 65M   | 70%  | /boot          |
| /dev/sda6  | 49G  | 45G  | 1.5G  | 97%  | /var/lib/titan |
| /dev/sda5  | 15G  | 3.6G | 11G   | 26%  | /mnt/alt root  |

この動作を解決するには、CTB Managerのディスクサイズを拡張します。これを行うには、『 <u>Cisco Telemetry Broker v1.3.1ユーザガイド</u>』で説明されている「Cisco Telemetry Broker ManagerおよびBrokerノードのディスクサイズの拡張」の手順を実行します。

ディスク領域がさらに割り当てられ、/var/lib/titanパーティションの使用率が90 %を超えていない ことを確認すると、CTB Manager Web UIに再びアクセスできるようになります。

**注**:経験したさまざまな動作に基づいて、ディスク領域が割り当てられると、CTB Manager Web UIに再びアクセスできるようになるまで最大4時間かかることがあります。

### 関連情報

- 詳細については、Technical Assistance Center(TAC)にお問い合わせください。有効なサポート契約が必要です。
   各国のシスコ サポートの連絡先。
- <u>テクニカル サポートとドキュメント Cisco Systems</u>

翻訳について

シスコは世界中のユーザにそれぞれの言語でサポート コンテンツを提供するために、機械と人に よる翻訳を組み合わせて、本ドキュメントを翻訳しています。ただし、最高度の機械翻訳であっ ても、専門家による翻訳のような正確性は確保されません。シスコは、これら翻訳の正確性につ いて法的責任を負いません。原典である英語版(リンクからアクセス可能)もあわせて参照する ことを推奨します。